# Year 11 Subject Selection Guide

#### Students will submit their preferences for Year 11 courses online at https://spring.edval.education

Unique access codes (WebCodes) will be emailed to students' school emails.

Input the WebCode into the sign in box and select the blue Sign In button

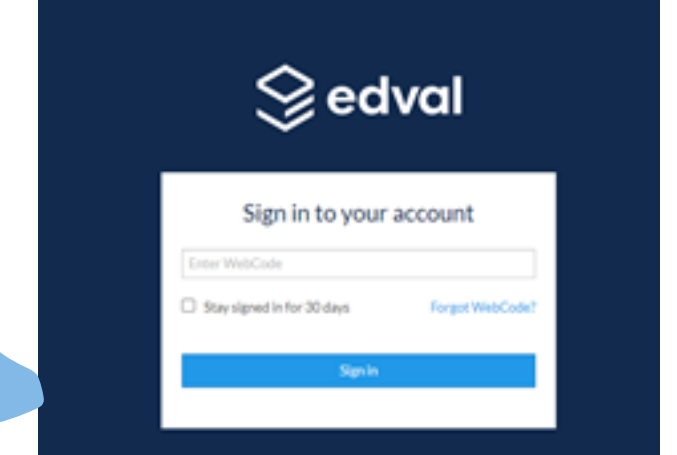

Click here

#### Hover over the box titled Year 11 Electives and select the click here that appears

**YR 11 ELECTIVE** 

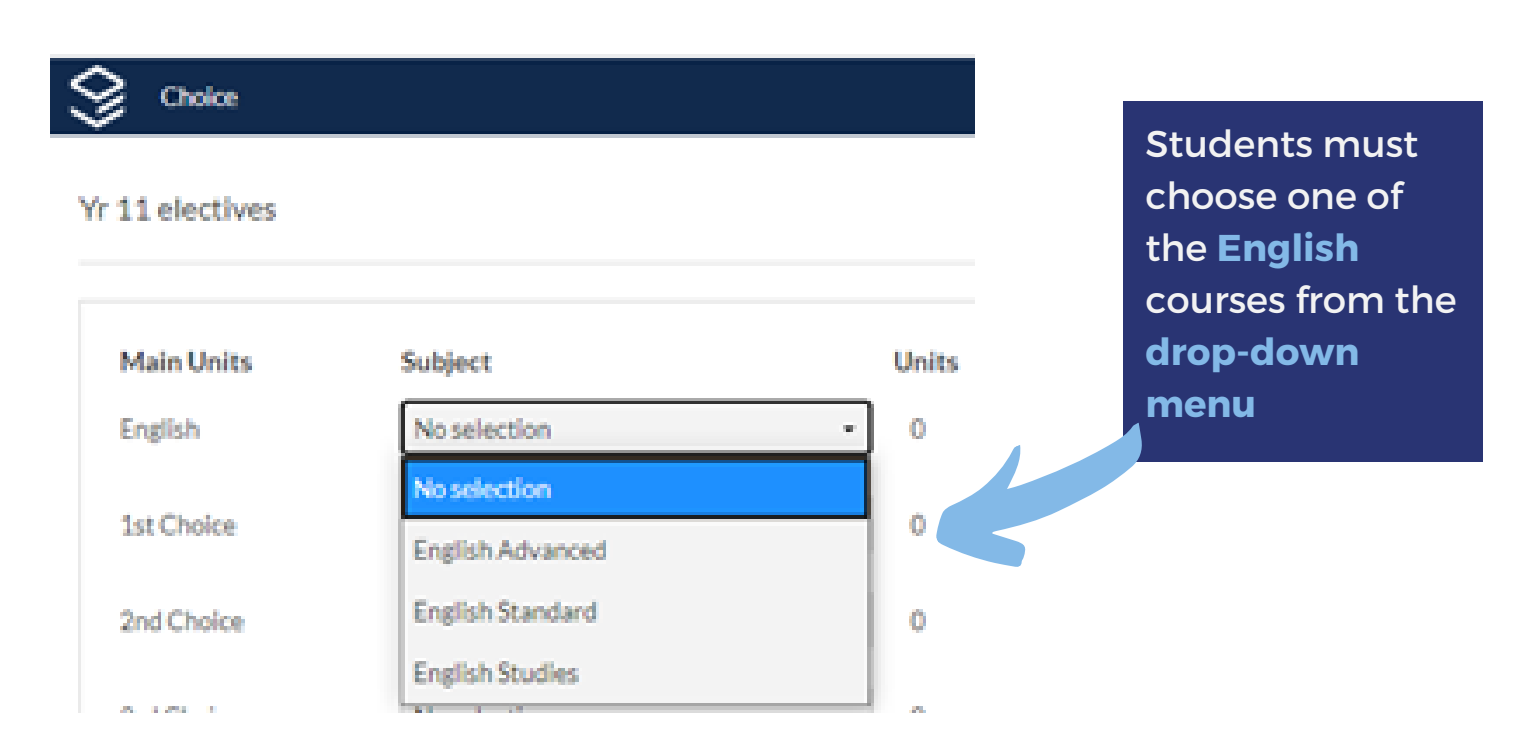

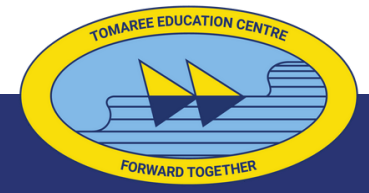

## **Tomaree High School**

## Year 11 Subject Selection Guide

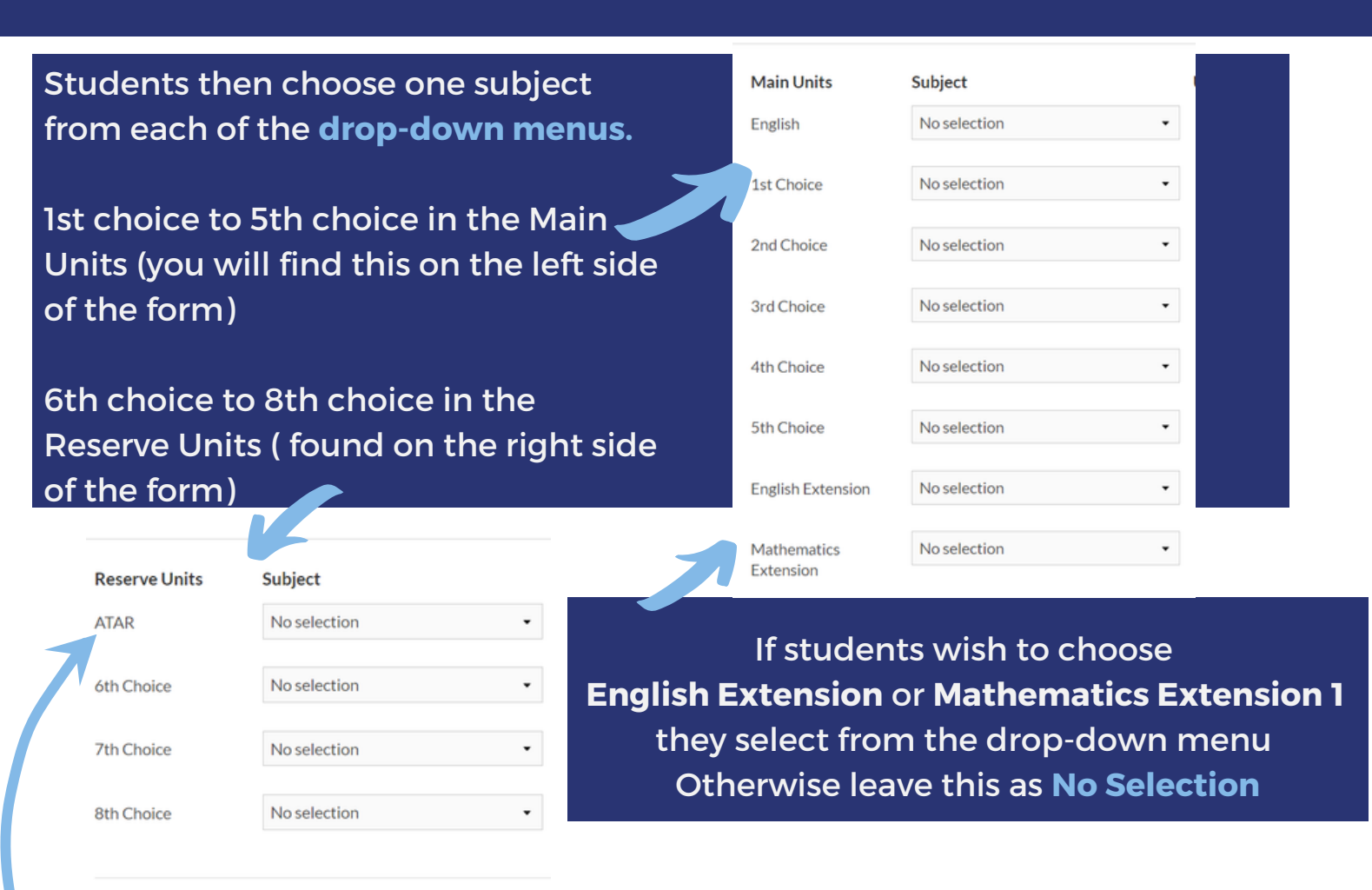

Students also select from the drop-down menu on the right to indicate if they expect to receive an ATAR See FAQ - subject selection for more information

If students select a TAFE course they MUST see Mr McElwain (Careers Advisor).

Students can change their selections as many times as they like.

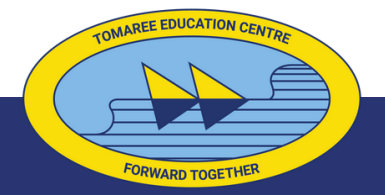

### **Tomaree High School**